L-SB-0001-14

January 6, 2014

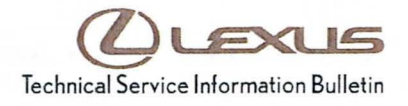

# **Navigation System Firmware Update**

| Service<br>Category | Audio/Visual/Telematics       | Lexus Supports |     |                   |
|---------------------|-------------------------------|----------------|-----|-------------------|
| Section             | Navigation/Multi Info Display | Market         | USA | ASE Certification |

#### Applicability

| YEAR(S) | MODEL(S) | ADDITIONAL INFORMATION |  |
|---------|----------|------------------------|--|
| 2014    | GX460    |                        |  |

**REVISION NOTICE** 

June 26, 2014 Rev1:

 The Introduction, Required Tools & Equipment, and Repair Procedure sections have been updated.

Any previous printed versions of this bulletin should be discarded.

#### Introduction

Some 2014 model year GX 460 vehicles equipped with navigation (version less than V12A8110) may exhibit one or more of the following conditions:

- The audio power off cannot be controlled for approximately 15 seconds after ignition cycle
- Navigation system resets while tuning XM Radio
- Slow update of HD Traffic Info
- Voice recognition is unavailable due to initialization\*

Some 2014 model year GX 460 vehicles equipped with navigation (version less than V12A8710) may exhibit one or more of the following conditions:

- The station list displayed does not follow station selection on the FM radio screen
- Black screen after ACC ON
- Disconnecting and reconnecting Bluetooth<sup>®</sup> device
- Manually disabling Bluetooth<sup>®</sup> from the handset results in inability of the head unit to reconnect to handset
- Blinking GPS icon on map screen
- Enform<sup>™</sup> "Internet connection timed out" error message is displayed, even when the Bluetooth<sup>®</sup> connection is successful

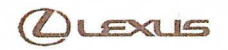

### Navigation System Firmware Update

#### Introduction (Continued)

- Navigation map screen goes gray
- · Voice recognition screen does not change when the go back switch is selected

Rev1

A software update is now available to address these conditions.

\* For this condition it is recommended that you also delete personal data on the head unit before the firmware update.

#### Warranty Information

| OP CODE | DESCRIPTION     | TIME | OFP         | T1 | T2 |
|---------|-----------------|------|-------------|----|----|
| EL1313  | Update Software | 0.3  | 86804-60B20 | 87 | 74 |

#### APPLICABLE WARRANTY

- This repair is covered under the Lexus Basic Warranty. This warranty is in effect for 48 months or 50,000 miles, whichever occurs first, from the vehicle's in-service date.
- Warranty application is limited to occurrence of the specified condition described in this bulletin.

#### Required Tools & Equipment

| SPECIAL SERVICE TOOLS (SST)           | PART NUMBER     | QTY | APPLICABLE FILE ON THE USB DRIVE** |
|---------------------------------------|-----------------|-----|------------------------------------|
| USB Drive Firmware Update<br>- Denso* | 02024-DENSO-14C | 1   | 13LHENNA-AA01_1002.kwi             |

\* Essential SST.

\*\*For Information Only

NOTE

Additional SSTs may be ordered by calling 1-800-933-8335.

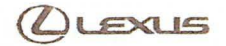

# Navigation System Firmware Update

#### Repair Procedure

- 1. Confirm the software version.
  - A. Start the engine. The *LEXUS* emblem will be displayed on the navigation screen.

Rev1

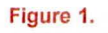

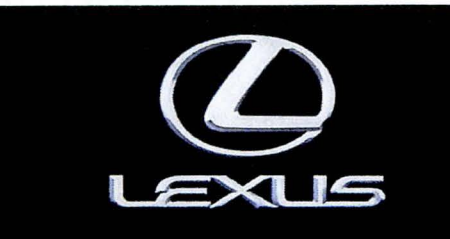

Check surroundings for safety while camera images are displayed. Vérifiez l'absence de danger autour du véhicule lorsque la caméra est activée.

#### Figure 2.

CAUTION

B. Wait for the display to switch to the *Caution* screen, and then select *Continue*. The map screen will display.

| Prive safely and obey traffic rules.                             |
|------------------------------------------------------------------|
| Natching this screen and making selections                       |
| while driving can lead to a serious accident.                    |
| Some map data or speed limit information                         |
| shown on this or other displays may be incorrect.                |
| Check surroundings for safety while camera images are displayed. |
| Read safety instructions in your Owner's Manual.                 |
| Continue                                                         |

C. Connect USB Drive SST to the USB port in the auxiliary box.

### NOTICE

Do NOT attempt to close the auxiliary box lid. Doing so may result in damage to the USB Drive SST or USB port.

D. Press the SETUP button.

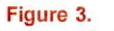

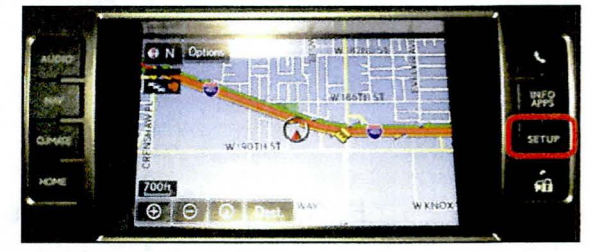

© 2014 Lexus, a division of Toyota Motor Sales, USA

Rev1

## Navigation System Firmware Update

#### Repair Procedure (Continued)

E. Select General.

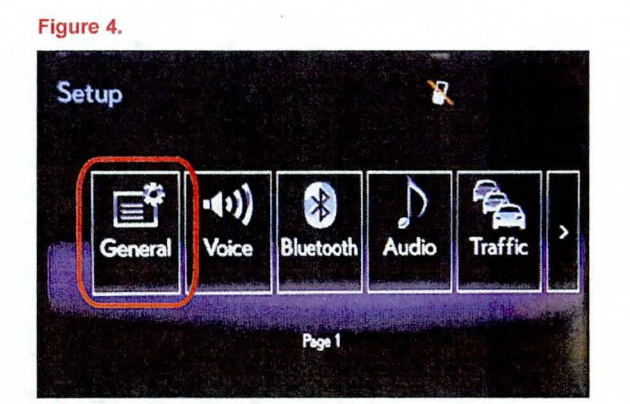

F. Select Software Update.

G. Select Update.

Figure 5.

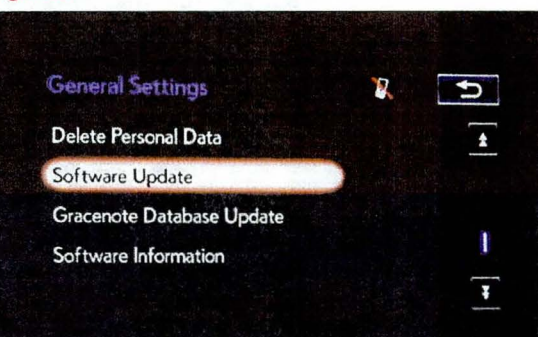

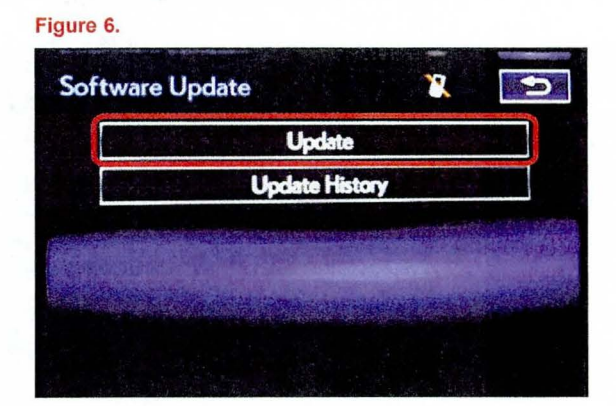

H. Confirm current version is older than new version.

- If the current version is V12A8710 or greater, STOP this bulletin does NOT apply.
- If the current version is less than V12A8710, proceed to step 2.

© 2014 Lexus, a division of Toyota Motor Sales, USA

Rev1

# Navigation System Firmware Update

#### **Repair Procedure (Continued)**

2. Update software version.

B. Select Yes.

C. Wait for the software to install.

A. Select Update Software.

Figure 7.

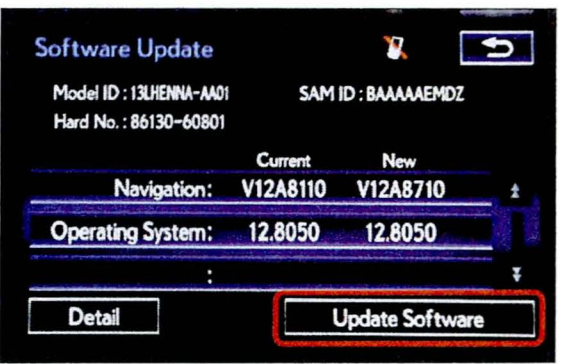

#### Figure 8.

| Software Update                                        | 8                                     | Ą                                                                                                    |
|--------------------------------------------------------|---------------------------------------|----------------------------------------------------------------------------------------------------|
|                                                        |                                       | 9                                                                                                    |
| The new software<br>Would you like to                  | is [73.4]MB.<br>start the software up | inte?                                                                                                    |
| Yes                                                    | N:                                    | متلخ والمتعاد والمتعاد والمتعاد والمتعاد والمتعاد والمتعاد المتعاد المتعاد المتعاد المتعاد والمتعاد والمتعاد و |
| Construction of the second second second second second |                                       |                                                                                                    |

#### Figure 9.

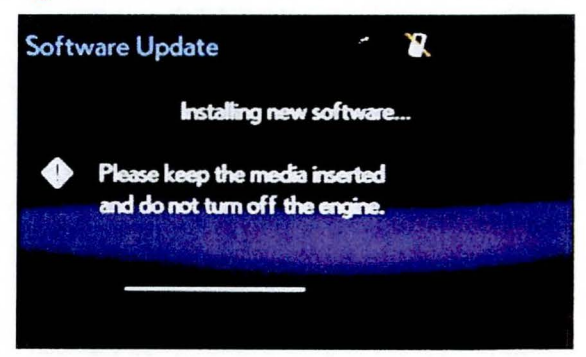

© 2014 Lexus, a division of Toyota Motor Sales, USA

### **Navigation System Firmware Update**

#### **Repair Procedure (Continued)**

D. Cycle the ignition OFF and ON to complete the update.

Rev1

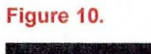

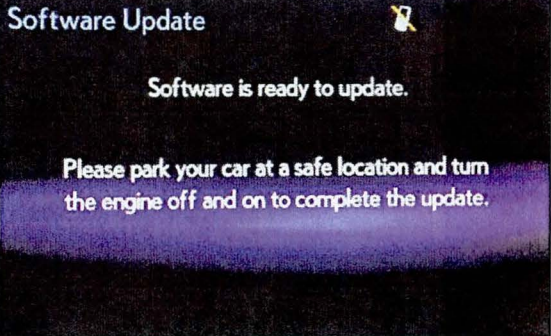

E. Remove the USB Drive SST.

F. Confirm the current software version has been Figure 11. updated on the Software Update screen.

| Software Update                                    |                     | × [            | 9        |
|----------------------------------------------------|---------------------|----------------|----------|
| Model ID : 13LHENNA-AA01<br>Hard No. : 86130-60801 | SAM ID : BAAAAAEMDZ |                |          |
|                                                    | Current             | New            |          |
| Navigation:                                        | V12A8710            |                | <b>t</b> |
| Operating System:                                  | 12.8050             |                |          |
|                                                    |                     |                | -        |
| Detail                                             |                     | Update Softwar | e        |